## Dell Reseller Option Kit 重要信息

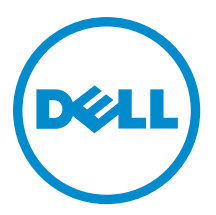

## 注、小心和警告 ∡ 注: "注"表示可以帮助您更好地使用计算机的重要信息。 小心: "小心"表示可能会损坏硬件或导致数据丢失,并说明如何避免此类问题。 ☆ 警告: "警告"表示可能会造成财产损失、人身伤害甚至死亡。

#### © 2012 Dell Inc.

本文中使用的商标: Dell<sup>™</sup>、Dell 徽标、Dell Boomi<sup>™</sup>、Dell Precision <sup>™</sup>、OptiPlex<sup>™</sup>、Latitude<sup>™</sup>、PowerEdge<sup>™</sup>、PowerVault<sup>™</sup>、 PowerConnect<sup>™</sup>、OpenManage<sup>™</sup>、EqualLogic<sup>™</sup>、Compellent<sup>™</sup>、KACE<sup>™</sup>、FlexAddress<sup>™</sup>、Force10<sup>™</sup>和 Vostro<sup>™</sup> 是 Dell 公司的商标。 Intel<sup>®</sup>、Pentium<sup>®</sup>、Xeon<sup>®</sup>、Core<sup>®</sup>和 Celeron<sup>®</sup> 是 Intel 公司在美国和其他国家/地区的注册商标。AMD<sup>®</sup> 是 Advanced Micro Devices 公司的注册商标, AMD Opteron<sup>™</sup>、AMD Phenom<sup>™</sup>和 AMD Sempron<sup>™</sup> 是 AMD (Advanced Micro Devices) 公司的商标。 Microsoft<sup>®</sup>、Windows<sup>®</sup>、Windows Server<sup>®</sup>、Internet Explorer<sup>®</sup>、MS-DOS<sup>®</sup>、Windows Vista<sup>®</sup>和 Active Directory<sup>®</sup> 是微软公司在 美国和/或其他国家/地区的商标或注册商标。Red Hat<sup>®</sup>和 Red Hat<sup>®</sup> Enterprise Linux<sup>®</sup> 是 Red Hat 公司在美国和/或其他国家/地区 的注册商标。Novell<sup>®</sup>和 SUSE<sup>®</sup> 是 Novell 公司在美国和其他国家/地区的注册商标。Oracle<sup>®</sup> 是 Oracle 公司和/或其关联公司的 注册商标。Citrix<sup>®</sup>、Xen<sup>®</sup>、XenServer<sup>®</sup>和 XenMotion<sup>®</sup> 是 Citrix Systems 公司在美国和/或其他国家/地区的注册商标或商标。 VMware<sup>®</sup>、Vintual SMP<sup>®</sup>、vMotion<sup>®</sup>、vCenter<sup>®</sup>和 vSphere<sup>®</sup> 是 VMware 公司在美国或其他国家/地区的注册商标或商标。IBM<sup>®</sup>

2012 - 09

Rev. A06

# 目录

| 注 | 、小心和警告                                      | 2 |
|---|---------------------------------------------|---|
|   |                                             | _ |
| 草 | 1.                                          | 5 |
|   | 安装操作系统                                      | 5 |
|   | Windows Server 2012                         | 5 |
|   | Windows Small Business Server 2011          | 5 |
|   | Windows Server 2008 R2                      | 5 |
|   | Windows Server 2008                         | 6 |
|   | 重要信息                                        | 6 |
|   | 带有 PERC S100 的系统在安装操作系统期间需要安装 S100 驱动程序     | 6 |
|   | 使用简体中文 ROK 介质时修复 Windows Server 2008 R2 SP1 | 6 |
|   | 准备管理程序用于在 Dell 系统上使用 ROK 介质                 | 6 |
|   | 运行    hyperv_prep.vbe 失败                    | 7 |

# 概述

Dell Reseller Option Kit (ROK) 是独立的 Dell 品牌操作系统套件。它提供以下版本:

- Microsoft Windows Server 2012
- Microsoft Windows Small Business Server 2011
- Microsoft Windows Server 2008 R2
- Microsoft Windows Server 2008

注: ROK 仅在某些版本的 Windows Server 2012、Windows Server 2008 和 Windows Server 2008 R2 操作系统上 提供。

💋 注: ROK 仅支持英语、法语、德语、西班牙语和简体中文。

### 安装操作系统

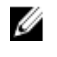

**注:** 仅可在 Dell 系统和 Dell 系统上托管的虚拟机 (VM) 上安装 ROK 介质。如果尝试在非 Dell 物理系统或非 Dell 系统上托管的虚拟机上安装 Windows Server 操作系统,安装将失败并显示系统验证失败消息。

注: Windows Server 操作系统仅可安装在某些 Dell 系统上。有关 Dell 支持的系统和操作系统组合列表,请
参阅 dell.com/ossupport 上的 Operating System Support Matrix for Dell PowerEdge Systems (Dell PowerEdge 系 统的操作系统支持值表)。

#### Windows Server 2012

Dell 提供多语言 Windows Server 2012 介质,从中可选择您希望安装的操作系统语言。

💋 注:简体中文操作系统在单独的介质中提供。

要在 Dell 系统上使用 ROK 介质安装 Windows Server 2012,请参阅 **dell.com/ostechsheets** 上的《*Installation Instructions and Important Information Guide for Windows Server 2012*》(Windows Server 2012 的安装说明和重要信 息指南)。

要激活操作系统,请参阅 dell.com/ostechsheets 上的《*Dell OEM Windows Server Media - Operating System Activation Guide*》(Dell OEM Windows Server 介质 - 操作系统激活指南)。

有关 Dell 服务器上的 Windows Server 2012 的其它信息和已知问题,请参阅 **dell.com/ostechsheets** 上的 《*Important Information Guide for Windows Server 2012*》(Windows Server 2012 的重要信息指南)。

### Windows Small Business Server 2011

要在 Dell 系统上使用 ROK 安装 Windows Small Business Server 2011,请参阅 **dell.com/ostechsheets** 上的 《*Microsoft Windows Small Business Server 2011 for Dell PowerEdge Systems-Installation Guide*》(适用于 Dell PowerEdge 系统的 Microsoft Windows Small Business Server 2011-安装指南)。

#### Windows Server 2008 R2

要在 Dell 系统上使用 ROK 安装 Windows Server 2008 R2,请参阅 dell.com/ostechsheets 上的 *Microsoft Windows Server 2008 R2 for Dell PowerEdge Systems*-Installing Microsoft Windows Server 2008 R2 (适用于 Dell PowerEdge 系 统的 Microsoft Windows Server 2008 R2-安装 Microsoft Windows Server 2008 R2)。

要激活操作系统,请参阅 dell.com/ostechsheets 上的《*Microsoft Windows Server 2008 Activation Guide*》 (Microsoft Windows Server 2008 激活指南)。

#### Windows Server 2008

要在 Dell 系统上使用 ROK 安装 Windows Server 2008, 请参阅 **dell.com/ostechsheets** 上的 *Microsoft Windows Server 2008 for Dell PowerEdge Systems-Installing Microsoft Windows Server 2008*(适用于 Dell PowerEdge 系统的 Microsoft Windows Server 2008-安装 Microsoft Windows Server 2008)。

要激活操作系统,请参阅 dell.com/ostechsheets 上的《*Dell OEM Windows Server Media - Operating System Activation Guide*》(Dell OEM Windows Server 介质 - 操作系统激活指南)。

### 重要信息

#### 带有 PERC S100 的系统在安装操作系统期间需要安装 S100 驱动程序

- **说明** 如果使用 ROK 介质或 Dell Unified Server Configurator (USC) 在 PowerEdge RAID Controller (PERC) S100 上安装 Windows Server 操作系统,系统将进入重新引导循环。
- 解决方法 可使用 Dell Systems Build Update Utility (SBUU) 或外部 USB-DVD 驱动器安装操作系统。
  - 注:使用 Windows Small Business Server 2011 和 Windows Server 2008 R2 SP1 可解决此问题。由于这些操作系统不提供 S100 驱动程序,您可能会收到消息要求您安装驱动程序。从 support.dell.com 下载并使用最新驱动程序。

#### 使用简体中文 ROK 介质时修复 Windows Server 2008 R2 SP1

**说明** 将简体中文 ROK 介质用于 Windows Server 2008 R2 SP1 时,介质会跳过包含 **Repair your** computer (修复您的计算机)选项的 Install Now (立即安装)屏幕。

解决方法

- 1. 使用安装介质启动计算机并运行 Windows Server 2008 R2 SP1 安装程序。
- 2. 在 Language, Time & currency and Keyboard (语言、时间和货币以及键盘)窗口, 按 <Shift> <F10> 打开命令提示符。
- 3. 键入以下命令启动 Windows Recovery Environment (Windows 恢复环境)并在每个 命令后按 <Enter>:

cd /d %systemdrive%\sources\recovery RecEnv.exe

- 💋 注:也可在 POST 后按 <F8> 进入恢复屏幕来修复您的计算机。
- 注:有关详情,请参阅 support.microsoft.com 上的 Microsoft 知识库文章 951495。

#### 准备管理程序用于在 Dell 系统上使用 ROK 介质

- **说明** 如果未准备管理程序以支持安装,在 Dell 系统上托管的虚拟机 (VM) 上安装操作系统将 失败。
- 解决方法 要解决此问题并准备管理程序,请根据您正在使用的管理程序按照以下步骤操作。

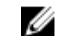

**注:**确保在托管虚拟机的系统上执行以下步骤。

准备 ESX/ESXi 管理程序以便使用 ROK 介质:

- 1. 转至 /vmfs/volumes/<数据存储区名称>/<虚拟机名称>/<虚拟机名称>。
- 2. 在编辑器中打开 vmx 文件并添加以下行:

smbios.reflectHost = TRUE

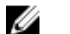

**注:**确保为创建的每台虚拟机编辑 vmx 文件。

准备 Microsoft 管理程序以便使用 ROK 介质:

- 1. 插入 ROK 介质并转至 <DVD 驱动器>:\ROK。
- 在运行 Hyper-V 的 Windows Server 操作系统上运行 hyperv\_prep.vbe,并按照屏幕上的指示操作。

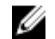

**注:**如果在 Microsoft Hyper-V Server 2008 或 Hyper-V Server 2008 R2 上运行公用程序,则在命令提示符下键入 cscript hyperv prep.vbe。

要准备 *Citrix XenServer 管理程序*以便使用 ROK 介质,请确保 XenServer 版本为 5.5 或更高版本。

### 运行 hyperv\_prep.vbe 失败

**说明** 通过 ROK 介质在 Windows Server 操作系统上运行 hyperv\_prep.vbe 失败并显示错误信息。

#### 解决方法 请确保:

- Windows Server 操作系统支持 Hyper-V 角色。
- 您的系统已启用 Hyper-V 角色。如果未启用,请启用该角色,然后继续安装。